## Goodwin College of Education Endorsement Application Process

- Log on to Tk20, <u>http://neiu.tk20.com</u>, using your NEIU credentials Note: DO NOT create a new account.
  Note: It is preferred that you use Google Chrome or Mozilla Firefox.
  Note: Your username and password are the same as NEIUPort, D2L or Nmail.
- 2. On the left navigation bar, click on Applications.
- 3. Click on the button called + Create New Application.

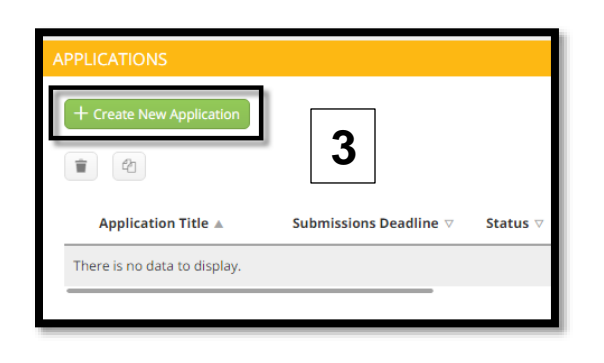

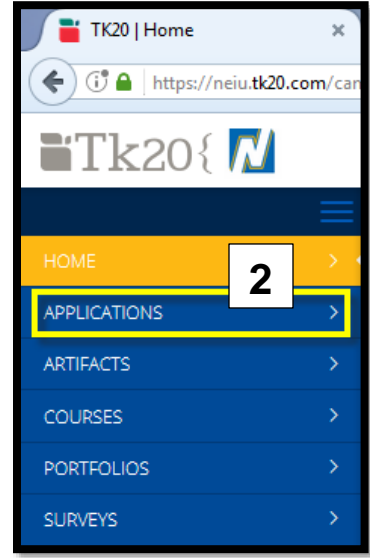

 From the drop down menu, Choose your application type that you would like to create and submit, select GCOE Endorsement Application – Summer 2021.

| CREATE NEW APPLICATION                                                |                                              |
|-----------------------------------------------------------------------|----------------------------------------------|
| Choose the application type that you would like to create and submit: | Please Select                                |
|                                                                       | Please Select                                |
|                                                                       | GCOE Endorsement Application - Summer 2021 * |
| Prev                                                                  |                                              |

- 5. Click on the green **Next** button.
- 6. Start completing the application.

**Note:** You do not need to complete application during one time as you can save it and return to it later. Simply press the **Save** button in the lower right followed by **Close**. To return to the previously application in progress, simply complete steps 1-3 above the click on **GCOE Endorsement Application – Summer 2021** 

7. Once you have provided all of the required information and uploaded the appropriate files you can click the **Submit** button.

\*\*If you have any questions and/or concerns regarding the endorsement application process, please email <u>gcce-endorsements@neiu.edu</u>.

For questions regarding transcripts and highlighting courses that meet your endorsement requirements, please review <u>this guide</u> (linked).